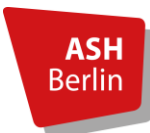

Abteilung: Bibliothek Stand: 03.01.2023

# **Die OPAC Startseite**

Ein möglicher Einstieg, um auf die OPAC Startseite zu gelangen, ist über die Bibliotheksseite unter dem Reiter **Recherche** und über den Link **Direkt zum OPAC** möglich.

| web        | OPA          | С       |            |                      |   |                     |             |        |       | ASH<br>Berlin<br>University of Applied Sciences                           |
|------------|--------------|---------|------------|----------------------|---|---------------------|-------------|--------|-------|---------------------------------------------------------------------------|
| Suche      | Merkliste    |         | Konto      | weitere Angebote     |   |                     |             |        |       | Anmelden                                                                  |
| Einfache S | uche Erwe    | eiterte | Suche      |                      |   |                     |             |        |       | Aktuelles Hilfe Auskunft                                                  |
| Sprachaus  | wahl deutsch | enç     | glisch     |                      |   |                     |             |        |       |                                                                           |
| Sucheing   | gabe         |         |            |                      |   |                     |             |        |       | Stellenausschreibung                                                      |
| Freie S    | uche         |         |            | ~                    |   |                     |             |        |       | Die Bibliothek sucht Verstärkung!<br>Weitere Informationen hier.          |
| und        |              | ~       | Autor      | ~                    |   |                     |             |        | Index | Öffnungszeiten                                                            |
| und        |              | ~       | Titel      | ~                    |   |                     |             |        |       | Vorlesungszeit: Mo, Di, Mi, Fr: 10-18 Uhr,                                |
| und        |              | ~       | ISBN       | ~                    |   |                     |             |        |       | Do: 10-19 Uhr, Sa: 10-13 Uhr<br>Semesterferien: Mo, Di, Mi, Fr: 10-16     |
| und        |              | ~       | Schlagv    | vort v               |   |                     |             |        | Index | Uhr, Do: 10-18 Uhr, Sa: 10-13 Uhr                                         |
|            |              |         |            |                      |   | Zur                 | ırücksetzen | Suchen |       | Anschaffungswunsch                                                        |
|            |              |         |            |                      |   |                     |             |        |       | Das Formular für einen<br>Anschaffungswunsch finden Sie hier.             |
| Suche ei   | ingrenzen    | Suci    | neinstellu | ngen                 |   |                     |             |        |       | Fernzugriff                                                               |
| Spracha    | uswahl       |         |            |                      |   | Medienart           |             |        |       | Mit dem Fernzugriff können Angehörige                                     |
| alle       |              |         |            |                      | ~ | Keine Einschränkung |             | ~      |       | der Hochschule E-Ressourcen auch<br>außerhalb des Hochschulnetzes nutzen. |
| Erschein   | ungsjahr von |         | E          | Erscheinungsjahr bis |   |                     |             |        |       |                                                                           |
|            |              |         |            |                      |   |                     |             |        |       |                                                                           |

# Anmeldung mit Bibliotheksnummer und Passwort

Mit Klick auf **Anmelden** oder über den Reiter **Konto** gelangen Sie auf Ihr persönliches Nutzer\*innenkonto.

| webOPAC                                                                                                    |                                    | ASH<br>Berlin<br>University of Applied Sciences                                                                                                    |
|----------------------------------------------------------------------------------------------------|------------------------------------|----------------------------------------------------------------------------------------------------|
| Suche         Merkliste         Konto         weitere Angebote           Einfache Suche         Erweiterte Suche         Sprachauswahl deutsch   englisch |                                    | Anmelden<br>Aktuelles Hilfe Auskunft                                                                                                    |
| Sucheingabe                                                                                                    |                                    | Stellenausschreibung                                                                                                    |
| Freie Suche v                                                                                                    |                                    | Die Bibliothek sucht Verstärkung!<br>Weitere Informationen hier.                                                                                         |
| und V Autor V                                                                                                    |                                    | Index Öffnungszeiten                                                                                                    |
| und v Titel v<br>und v ISBN v                                                                                                    |                                    | Vorlesungszeit. Mo, Di, Mi, Fr. 10-18 Uhr,<br>Do: 10-19 Uhr, Sa: 10-13 Uhr<br>Semesterferien: Mo, Di, Mi, Fr. 10-16<br>Uhr, Do: 10-18 Uhr, Sa: 10-13 Uhr |
| und v Schlagwort v                                                                                                    | Zurücksetzen Suchen                | Index<br>Anschaffungswunsch<br>Das Formular für einen<br>Anschaffungswunsch finden Sie hier.                                                             |
| Suche eingrenzen Sucheinstellungen                                                                                                    |                                    | Fernzugriff                                                                                                    |
| Sprachauswahl<br>alle<br>Erscheinungsjahr von Erscheinungsjahr bis                                                                                        | Medienart<br>Keine Einschränkung v | Mit dem Fernzugriff können Angehörige<br>der Hochschule E-Ressourcen auch<br>außerhalb des Hochschulnetzes nutzen.                                       |
|                                                                                                    |                                    |                                                                                                    |

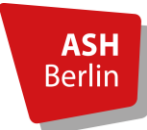

Seite 2/6

Erforderlich für die Anmeldung sind Ihre persönliche Bibliotheksnummer und Ihr Passwort.

| webOPAC                                                                                                    | ASH<br>Berlin<br>University of Applied Sciences                                                                                                    |
|----------------------------------------------------------------------------------------------------|----------------------------------------------------------------------------------------------------|
| Suche Merkliste Konto weitere Angebote                                                                                                    | Aktuelles Hilfe Auskunft                                                                                                    |
| Login<br>Bitte geben Sie Ihre Bibliotheksnummer und Ihr Passwort ein. Bitte melden Sie sich beim Verlassen des OPACs ab.<br>Um Mißbrauch zu vermelden sind Sie verpflichtet, Ihr Passwort nach der erstmaligen Anmeldung zu ändern!                                                                                                    | Stellenausschreibung<br>Die Bibliothek sucht Verstärkung!<br>Weitere Informationen hier.                                                                 |
| Bibliotheksnummer (Siehe unten!)                                                                                                    | Öffnungszeiten                                                                                                    |
| Passwort                                                                                                    | Vorlesungszeit: Mo, Di, Mi, Fr: 10-18 Uhr,<br>Do: 10-19 Uhr, Sa: 10-13 Uhr<br>Semesterferien: Mo, Di, Mi, Fr: 10-16<br>Uhr, Do: 10-18 Uhr, Sa: 10-13 Uhr |
| Passwort vergessen? Zurück Login                                                                                                    | Anschaffungswunsch                                                                                                    |
| An- / Abmelden<br>Für die Nutzung bestimmter Dienstleistungen des ASH wehOPAC /z. B. Ausleihen. Bestellung. Vormerkung sowie Kontoinformationen) missen Sie sich mit Ihrer                                                                                                    | Das Formular für einen<br>Anschaffungswunsch finden Sie hier.                                                                                            |
| Par da Hazang peruntakan persahangan bershalangan bershalangan kershalangan peruntakan peruntakan perunta | Fernzugriff                                                                                                    |
| bionocheksausweis: Sie linden die Dialionneksnummer auf der Kuckseite Inres biolionneksausweises obernaid des Barcodes.<br>Beispiel: Bibliotheksnummer 1533000001234                                                                                                    | Mit dem Fernzugriff können Angehörige                                                                                                    |
| ASH Campuscard: Die Bibliotheksnummer steht auf der Vorderseite Ihrer Campuscard.<br>Beispiel: Bibliotheksnummer ASH001234560                                                                                                    | der Hochschule E-Ressourcen auch<br>außerhalb des Hochschulnetzes nutzen.                                                                                |
| Achtung: Vor der ersten Nutzung der ASH Campuscard in der Bibliothek müssen Sie sich ein Konto erstellen bzw. ein schon vorhandenes Bibliothekskonto auf Ihre<br>ASH Campuscard umstellen Jassen                                                                                                    |                                                                                                    |

- Auf dem herkömmlichen Bibliotheksausweis (nur für bestimmte Nutzungsgruppen) befindet sich die Bibliotheksnummer auf der Rückseite
- Auf der Campuscard bzw. auf dem Gästeausweis befindet sich die Bibliotheksnummer auf der Vorderseite

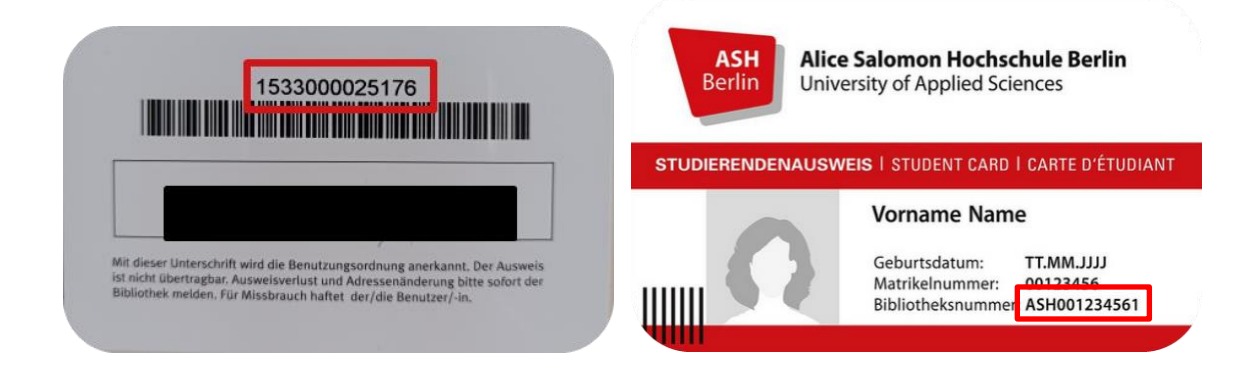

•

Bitte folgende Informationen bezüglich des Bibliotheksausweises und der Campuscard beachten: <u>Bibliotheksausweis beantragen/Campuscard freischalten</u>

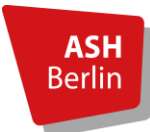

Seite 3/6

### Kontoverwaltung

Informationen rund um das Bibliothekskonto erhalten Sie über den Reiter **Konto**. Hier haben Sie u.a. die Möglichkeit, Ihre ausgeliehenen Medien, Bestellungen und Vormerkungen selbständig zu verwalten.

| webOPAC                                                                                                    |       | ASH<br>Berlin<br>University of Applied Sciences                                                                                                    |
|----------------------------------------------------------------------------------------------------|-------|----------------------------------------------------------------------------------------------------|
| Suche         Merkliste         Konto         weitere Angebote           Einfache Suche         Erweiterte suche         Sprachauswahl deutsch   englisch |       | Anmelden<br>Aktuelles Hilfe Auskunft                                                                                                    |
| Sucheingabe                                                                                                    | Index | Stellenausschreibung<br>Die Bibliothek sucht Verstarkung!<br>Weitere Informationen hier.<br>Öffnungszeiten                                                                                         |
| und     Titel       und     ISBN       und     Schlagwort                                                                                                 | Index | Vorlesungszeit: Mo, Di, Mi, Fr: 10-18 Uhr,<br>Do: 10-19 Uhr, Sa: 10-13 Uhr<br>Semesterfene: Mo, Di, Mi, Fr: 10-16<br>Uhr, Do: 10-18 Uhr, Sa: 10-13 Uhr<br>Anschaffungswunsch                       |
| Suche eingrenzen     Sucheinstellungen       Sprachauswahl     Medienart       alle     v       Erscheinungsjahr von     Erscheinungsjahr bis             |       | Das Formular für einen<br>Anschaffungswunsch finden Sie hier.<br>Fernzugriff<br>Mit dem Fernzugriff können Angehörige<br>der Hochschule E-Ressourcen auch<br>außerhalb des Hochschulnetzes nutzen. |

# Verlängerung einzelner Titel

Im Bereich **Ausleihen** haben Sie einen Überblick über alle Ihre ausgeliehen Medien. Mit Klick auf den Link **Eine Verlängerung ist möglich**, kann ein einzelnes Medium verlängert werden.

| webOPAC                                                                                                    | ASH<br>Berlin<br>University of Applied Sciences                                                                                                    |
|----------------------------------------------------------------------------------------------------|----------------------------------------------------------------------------------------------------|
| Suche Merkliste Konto weitere Angebote                                                                                                    | Bibliotheksnummer 1533000000027 Abmelden                                                                                                    |
| Kontostand Benutzerdaten Sucheinstellungen                                                                                                    | Aktuelles Hilfe Auskunft                                                                                                    |
| 🖨 Drucken 🖺 Speichern 🖂 Versenden 📸 Alle verlängern                                                                                                    | Sucheingabe Q                                                                                                    |
| Ausleihen (3) Bestellungen (1) Vormerkungen (1) Gebühren (1,00 EUR)                                                                                                    | Benutzerkonto                                                                                                    |
| Übersicht Gemahnte Medien Rückgeforderte Medien Verlängerte Medien Fernieihen                                                                                                    | Guthaben<br>EUR 9,50                                                                                                    |
| Austernen<br>Nr Titel Verfasser Leihtrist Zweinstelle                                                                                                    | Stellenausschreibung                                                                                                    |
|                                                                                                    | Die Bibliothek sucht Verstärkung!<br>Weitere Informationen bier                                                                                          |
| ASH Berlin - Bibliothek                                                                                                    | Öffnungszeiten                                                                                                    |
| 2.         Wohungsteinenschen         03.01.2023 - 26.01.2023           Malyssek, Jürgen         03.01.2023 - 26.01.2023           00162553 / W-O-133         ASH Berlin - Bibliothek | Vorlesungszeit: Mo, DJ, MI, Fr: 10-18 Uhr,<br>Do: 10-19 Uhr, Sa: 10-13 Uhr<br>Semesterferien: Mo, DI, MI, Fr: 10-16<br>Uhr, Do: 10-18 Uhr, Sa: 10-13 Uhr |
| Eine Verlängerung ist möglich.                                                                                                    | Anschaffungswunsch                                                                                                    |
| 3.         04.11.2022 - 13.04.2023           W         00131104 / W-B-914           Eine Verlängerung ist nicht mehr möglich.                                                         | Das Formular für einen<br>Anschaftungswunsch finden Sie hier.<br>Fernzugriff                                                                             |

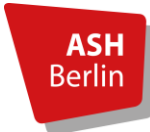

Seite 4/6

# Verlängerung aller ausgeliehenen Medien

Möchten Sie mehrere oder alle Ihre ausgeliehenen Medien auf einmal verlängern, haben Sie die Möglichkeit dazu im oberen Bereich.

| webOPAC                                                                       | ASH<br>Berlin<br>University of Applied Sciences    |                                                                            |
|-------------------------------------------------------------------------------|----------------------------------------------------|----------------------------------------------------------------------------|
| Suche Merkliste Konto weitere Angebote                                        |                                                    | Bibliotheksnummer 1533000000027 Abmelden                                   |
| Kontostand Benutzerdaten Sucheinstellungen                                    |                                                    | Aktuelles Hilfe Auskunft                                                   |
| 🖨 Drucken 🖺 Speichern 🖂 Versenden 🔯 Alle verlängern 🔯 Ausgewählte verlängern  |                                                    | Sucheingabe Q                                                              |
| Ausleihen (3) Bestellungen (1) Vormerkungen (1) Gebühren (1,00 EUR)           |                                                    | Benutzerkonto                                                              |
| Übersicht Gemahnte Medien Rückgeforderte Medien Verlängerte Medien Fernleihen |                                                    | Guthaben<br>EUR 9,50                                                       |
| Ausleinen                                                                     | Labtrict Twainstalla                               | Stellenausschreibung                                                       |
| <ul> <li>✓ 1. Familien und Familienleben</li> </ul>                           | 03.01.2023 - 26.01.2023                            | Die Bibliothek sucht Verstärkung!<br>Weitere Informationen hier.           |
| Marx, Rita<br>00181764 / S-F-1683                                             | ASH Berlin - Bibliothek                            | Öffnungszeiten                                                             |
| Eine venangerung ist möglich.                                                 |                                                    | Vorlesungszeit: Mo, Di, Mi, Fr: 10-18 Uhr,<br>Do: 10-19 Uhr. Sa: 10-13 Uhr |
| 2. Wohnungslose Menschen     Malyssek, Jürgen                                 | 03.01.2023 - 26.01.2023<br>ASH Berlin - Bibliothek | Semesterferien: Mo, Di, Mi, Fr: 10-16<br>Uhr, Do: 10-18 Uhr, Sa: 10-13 Uhr |
| 00162553 / W-O-133<br>Eine Verlängerung ist möglich.                          |                                                    | Anschaffungswunsch                                                         |
| 3.                                                                            | 04.11.2022 - 13.04.2023<br>ASH Berlin - Bibliothek | Das Formular für einen<br>Anschaffungswunsch finden Sie hier.              |
| 00131104 / W-B-914<br>Eine Verlängerung ist nicht mehr möglich.               |                                                    | Fernzugriff                                                                |

## Verlängerte Medien

Im Bereich **Ausleihen** unter **Verlängerte Medien** kann überprüft werden, wie oft ein Titel bereits verlängert worden ist und ob eine weitere Verlängerung möglich ist.

| webOPAC                                                                                                | ASH<br>Berlin<br>University of Applied Sciences                            |  |  |
|----------------------------------------------------------------------------------------------------|----------------------------------------------------------------------------|--|--|
| Suche Merkliste Konto weitere Angebote                                                                 | Bibliotheksnummer 1533000000027 Abmelden                                   |  |  |
| Kontostand Benutzerdaten Sucheinstellungen                                                             | Aktuelles Hilfe Auskunft                                                   |  |  |
| 🖶 Drucken 🖺 Speichern 🖂 Versenden 📸 Alle verlängern                                                    | Sucheingabe Q                                                              |  |  |
| Ausleihen (3) Bestellungen (1) Vormerkungen (1) Gebühren (1,00 EUR)                                    | Benutzerkonto                                                              |  |  |
| Übersicht Gemahnte Medien Rückgeforderte Medien Verlängerte Medien Fernleihen                          | Guthaben<br>EUR 9,50                                                       |  |  |
| Verlängerte Medien                                                                                     | Stellenausschreibung                                                       |  |  |
| <u>Nr.</u> Inei, verasser Leinmist, zweigsteile                                                        | Die Bibliothek sucht Verstärkung!                                          |  |  |
| 1. Familien und Familienleben     03.01.2023 - 02.02.2023       Marx, Rita     ASH Berlin - Bibliothek | Weitere Informationen hier.                                                |  |  |
| 00181764 / S-F-1683<br>Disse Merlium wurde bereite 1 mal verlängert                                    | Öffnungszeiten                                                             |  |  |
| Eine Verlängerung ist noch nicht möglich.                                                              | Vorlesungszeit: Mo, DI, MI, Fr: 10-18 Uhr,<br>Do: 10-19 Uhr, Sa: 10-13 Uhr |  |  |
| 2. Wohnungslose Menschen     03.01.2023 - 02.02.2023     Malvsek linnen     ASH Barlin - Rillichtek    | Semesterferien: Mo, Di, Mi, Fr: 10-16<br>Uhr, Do: 10-18 Uhr, Sa: 10-13 Uhr |  |  |
| 0162553 / W-O-133                                                                                      | Anschaffungswunsch                                                         |  |  |
| Eine Verlängerung ist noch nicht möglich.                                                              | Das Formular für einen                                                     |  |  |
|                                                                                                    | Anschaffungswunsch finden Sie hier.                                        |  |  |
|                                                                                                    | Fernzugriff                                                                |  |  |

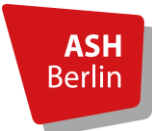

Seite 5/6

## Bestellungen

Unter dem Reiter **Bestellungen** kann man die bestellten Medien ansehen. Bestellt werden müssen Abschlussarbeiten, Zeitschriftenjahrgänge älter als 2016 und aus Platzgründen ausgelagerte Bücher. Abschlussarbeiten und Zeitschriften dürfen nur vor Ort eingesehen werden.

| webOPAC                                                                                                    |                         | ASH<br>Berlin University of Applied Sciences                                                                                                    |
|----------------------------------------------------------------------------------------------------|-------------------------|----------------------------------------------------------------------------------------------------|
| Suche Merkliste Konto weitere Angebote                                                                                 |                         | Bibliotheksnummer 1533000000027 Abmelden                                                                                                    |
| Kontostand Benutzerdaten Sucheinstellungen                                                                             |                         | Aktuelles Hilfe Auskunft                                                                                                    |
| 🖨 Drucken 🖺 Speichern 🖂 Versenden                                                                                      |                         | Sucheingabe Q                                                                                                    |
| Ausleihen (3) Bestellungen (1) Vormerkungen (1) Gebühren (1,00 EUR)                                                    |                         | Benutzerkonto                                                                                                    |
|                                                                                                    |                         | Guthaben<br>EUR 9,50                                                                                                    |
| Bestellungen                                                                                                    | Lathfold Touringtolla   | Stellenausschreibung                                                                                                    |
| Inter, vertasser     Interventionen bei Mobbing an Grundschulen am Beispiel von No Blame Approach     Adelhadir, Rasha | abholbar bis 03.01.2023 | Die Bibliothek sucht Verstärkung!<br>Weitere Informationen hier.                                                                                         |
| 00213634 / BA-51/16                                                                                                    | ASH Berlin - Bibliothek | Öffnungszeiten                                                                                                    |
|                                                                                                    |                         | Vorlesungszeit: Mo, DI, Mi, Fr: 10-18 Uhr,<br>Do: 10-19 Uhr, Sa: 10-13 Uhr<br>Semesterferien: Mo, DI, Mi, Fr: 10-16<br>Uhr, Do: 10-18 Uhr, Sa: 10-13 Uhr |
|                                                                                                    |                         | Anschaffungswunsch                                                                                                    |
|                                                                                                    |                         | Das Formular für einen<br>Anschaffungswunsch finden Sie hier.                                                                                            |
|                                                                                                    |                         | Fernzugriff                                                                                                    |

#### Vormerkungen

Vormerkungen sind nur für Medien möglich, von denen alle Exemplare entliehen sind. Sobald das vorgemerkte Medium von der vorherigen Entleiher\_in zurückgebracht wurde, erhalten Sie eine Benachrichtigung per Mail.

| webOPAC                                                                                                    |                                                                                                    | ASH<br>Berlin<br>University of Applied Sciences                                                                                                    |
|----------------------------------------------------------------------------------------------------|----------------------------------------------------------------------------------------------------|----------------------------------------------------------------------------------------------------|
| Suche         Merkliste         Konto         weitere Angebote           Kontostand         Benutzerdaten         Sucheinstellungen           Drucken         E         Speichern         Versenden           Ausleiben (3)         Bestellungen (1)         Vormerkungen (1)         Gebühren (1,00 EUR) |                                                                                                    | Bibliotheksnummer 153300000027 Abmelden<br>Aktuelles Hilfe Auskunft<br>Sucheingebe Q<br>Benutzerkonto                                                                                                    |
| Vormerkungen <u>Nr.</u> Titel, Verfasser 1. Ich will verstehen w Arendi, Hannah o0072737 (T) / L-308 Storno Vormerkung                                                                                                    | Leihfrist, Zweigstelle<br>an 1. Stelle<br>gültig 03.01.2023 - 02.07.2023<br>ASH Berlin - Bibliothek | Guthaben<br>EUR 9,50         Stellenausschreibung         Die Bibliothek sucht Verstärkung!<br>Weitere Informationen hier.         Offnungszeiten         Vorlesungszeit: Mo, Di, Mi, Fr.: 10-18 Uhr,<br>Do: 10-19 Uhr, Sa: 10-13 Uhr         Semesterferien: Mo, Di, Mi, Fr.: 10-16<br>Uhr, Do: 10-18 Uhr, Sa: 10-13 Uhr |
|                                                                                                    |                                                                                                    | Anschaffungswunsch<br>Das Formular für einen<br>Anschaffungswunsch finden Sie hier.<br>Fernzugriff                                                                                                    |

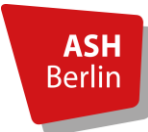

Seite 6/6

# Gebühren

Die **Gebührenübersicht** gibt Aufschluss über eventuell vorhandene Gebühren, z.B. wegen Leihfristüberschreitung, Vormerkgebühren etc.

| webOPAC                                                                                                    | ASH<br>Berlin<br>University of Applied Sciences                                                                                                    |
|----------------------------------------------------------------------------------------------------|----------------------------------------------------------------------------------------------------|
| Suche         Merkliste         Konto         weitere Angebote           Kontostand         Benutzerdaten         Sucheinstellungen | Bibliotheksnummer 1533000000027 Abmelden<br>Aktuelles Hilfe Auskunft                                                                                                    |
| Drucken 🖺 Speichern 🖂 Versenden                                                                                                    | Sucheingabe Q                                                                                                    |
| Ausleihen (3) Bestellungen (1) Vormerkungen (1) Gebühren (1,00 EUR)                                                                 | Benutzerkonto                                                                                                    |
| Gebühren                                                                                                    | Guthaben<br>EUR 9,50<br>Stollensuurschreibung                                                                                                    |
| Nr. Titel, Verfasser Leihfrist, Zweigstelle                                                                                         | Die Bibliothek sucht Verstärkung                                                                                                    |
| 1.<br>1.<br>1.<br>1.<br>1.<br>1.<br>1.<br>1.<br>1.<br>1.                                                                            | Weitere informationen hier.<br>Öffnungszeiten                                                                                                    |
| Lebensweitorientierte Soziale Arbeit           Thiersch, Hans         vom 29.06.2022           00142111 / S-J-459         EUR 0,50  | Vortesungszeit: Mo, Di, Mi, Fr: 10-18 Uhr,<br>Do: 10-19 Uhr, Sa: 10-13 Uhr<br>Semesterferen: Mo, Di, Mi, Fr: 10-16<br>Uhr, Do: 10-18 Uhr, Sa: 10-13 Uhr<br>Anschaffungswunsch |
|                                                                                                    | Das Formular für einen<br>Anschaffungswunsch finden Sie hier.<br>Fernzugriff                                                                                                  |

# Passwort

Im Bibliothekskonto haben Sie auch Einsicht in Ihre **Benutzerdaten**. Unter dem Reiter **Passwort ändern** kann man das voreingestellte Passwort (Geburtsdatum 6-stellig) ändern.

| webOPAC                                    | ASH<br>Berlin<br>University of Applied Sciences                                                                                                    |
|--------------------------------------------|----------------------------------------------------------------------------------------------------|
| Suche Merkliste Konto weitere Angebote     | Bibliotheksnummer 1533000000027 Abmelden                                                                                                    |
| Kontostand Benutzerdaten Sucheinstellungen | Aktuelles Hilfe Auskunft                                                                                                    |
|                                            | Sucheingabe Q                                                                                                    |
| Stammdaten Passwort ändern                 | Benutzerkonto                                                                                                    |
| Passwort ändern                            | Guthaben<br>EUR 9,50                                                                                                    |
| Aktuelles Passwort                         | Stellenausschreibung                                                                                                    |
| Passwort ändern (6-12 Zeichen)             | Die Bibliothek sucht Verstärkung!<br>Weitere Informationen hier.                                                                                         |
| Descured backling                          | Öffnungszeiten                                                                                                    |
| Passwort ändern                            | Voriesungszeit: Mo, Di, Mi, Fr: 10-18 Uhr,<br>Do: 10-19 Uhr, Sa: 10-13 Uhr<br>Semesterferien: Mo, Di, Mi, Fr: 10-16<br>Uhr, Do: 10-18 Uhr, Sa: 10-13 Uhr |
|                                            | Anschaffungswunsch                                                                                                    |
|                                            | Das Formular für einen<br>Anschaffungswunsch finden Sie hier.                                                                                            |
|                                            | Fernzugriff                                                                                                    |

#### Kontakt: Bibliotheksteam